## UAConnect Knowledge Center

## Download from Firefox

Download your UAConnect screens to a Microsoft Excel spreadsheet by using the download icon within UAConnect or the download link located in Query Manager or Viewer.

- 1. Click the Download icon or Download to Excel link.
- 2. Select your option. Open or Save are the available values.

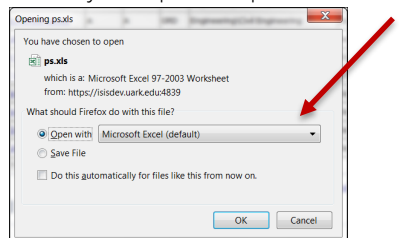

3. Click Yes to continue the download.

| Microsoft Excel                                                                                                    | ×                           |
|----------------------------------------------------------------------------------------------------|-----------------------------|
| The file format and extension of 'ps.xls' don't match. The file could be corrupted or unsafe. Unless you trust its source, don't open it. Do Yes No Help Was this information helpful? | you want to open it anyway? |

4. The Excel spreadsheet opens in a different window.

| X    | 5.                  | e - 👸 🖻                  | Ŧ                                | ps.xls - Microsoft Excel Preview                                         |                                     |                    |                                                                  |                     | ?                           | ж –                |         | × |
|------|---------------------|--------------------------|----------------------------------|--------------------------------------------------------------------------|-------------------------------------|--------------------|------------------------------------------------------------------|---------------------|-----------------------------|--------------------|---------|---|
| F    | ILE HOM             | E INSERT                 | PAGE LAYOUT FORM                 | IULAS DATA REVIEW VIEW                                                   |                                     |                    |                                                                  | Karen L             | eah Jei                     | nnings *           |         |   |
| Pa   | ste                 | ibri • 1<br>I <u>u</u> • |                                  | E ≫ × B<br>E ∉ ∉ ∰ × %, %<br>S - %, %<br>S - %, %<br>S - %, %<br>Cell St | tional Forr<br>t as Table<br>yles * | natting *<br>*     | <ul> <li>Insert ▼</li> <li>Delete ▼</li> <li>Format ▼</li> </ul> | Σ -<br>↓ -<br>& - F | A<br>Z<br>Sort &<br>ilter * | Find &<br>Select • |         |   |
| Clip | board 🕞             | Font                     | G Ali                            | gnment 💈 Number 🕏                                                        | Styles                              |                    | Cells                                                            |                     | Editing                     | 9                  |         | ^ |
| A1   | •                   | X 🗸 j                    | fx -                             |                                                                          |                                     |                    |                                                                  |                     |                             |                    |         | ۷ |
|      | Α                   | В                        | С                                | D                                                                        | E                                   |                    | F                                                                |                     |                             |                    | G       |   |
| 1    |                     |                          | Class                            | Class Title                                                              | Enrolled                            | Days & Times       |                                                                  |                     | Room                        |                    |         |   |
| 2    | Class Roster        | Grade Roster             |                                  | FIRMARY MARKS - TAKES & LANGE - TARGET REPORTED AND                      | 9                                   | Mo 1:30PM - 4:20PM |                                                                  |                     | Survey Lab BELL 22          |                    |         |   |
| 3    | <b>Class Roster</b> | Grade Roster             |                                  | LURGER MART - WEITERS - 1988 - 1988 - 1998                               | 10                                  | We 1:30PM - 4:20PM |                                                                  |                     | Survey Lab BELL 22          |                    |         |   |
| 4    | <b>Class Roster</b> | Grade Roster             | Conta and the Contact            | LINY CONTRACTORS IN CONTRACTORS                                          | 20                                  | MoWeFr             | 11:30AM - 12                                                     | 2:20PM              | Class                       | sroom B            | ell 226 |   |
| 5    | Class Roster        | Grade Roster             | COLUMN AND ADDRESS               | PROVING AND FRAME AND AND AND A CAMPAGE                                  | 1                                   | TBA                |                                                                  |                     | TBA                         |                    |         |   |
| 6    |                     |                          |                                  | NUMBER THEFT                                                             | 0                                   | TBA                |                                                                  |                     | TBA                         |                    |         |   |
| 7    | Class Roster        | Grade Roster             |                                  | THEFT CLASSENE. FLITH LABORED                                            | 30                                  | MoWeFr             | 9:30AM - 10:                                                     | 20AM                | Dista                       | ance Edu           | c Rm E  |   |
| 8    |                     |                          | CARE BUILD AND A CONTRACTOR      | HERE HERE (LARGERIER)                                                    | 0                                   | TBA                |                                                                  |                     | TBA                         |                    |         |   |
| 9    |                     |                          | CANES CREATE CONTRACTOR          | WANTER CONTRACTOR STREET                                                 | 0                                   | TBA                |                                                                  |                     | TBA                         |                    |         |   |
| 10   | Class Roster        | Grade Roster             | Contact (Canada, Share) (Canada) | ALL TIMES, BURENTY TUME (Draws Taking)                                   | 1                                   | TBA                |                                                                  |                     | TBA                         |                    |         |   |
| 11   |                     |                          |                                  |                                                                          |                                     |                    |                                                                  |                     |                             |                    |         |   |
| 12   |                     | s (+)                    |                                  |                                                                          | 4                                   |                    |                                                                  |                     |                             |                    | b       | Ŧ |
| REA  | .DY                 |                          |                                  |                                                                          |                                     | ⊞                  | H 🗉 -                                                            | - 1                 | -                           | +                  | 100%    |   |